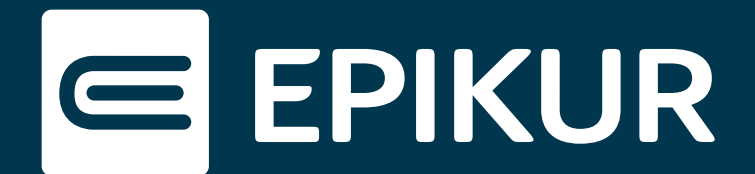

## Push-Benachrichtigungen der Apps im Browser zulassen

## Google Chrome (Android-Gerät) · Safari (Apple-Gerät)

Lässt sich der Regler für Push-Benachrichtigungen in der Therapeuten- bzw. Patienten-App nicht mehr verschieben, erscheint bei dem Versuch folgende Fehlermeldung:

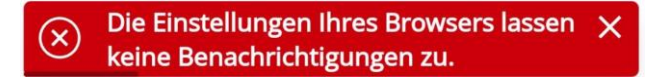

Diese Meldung weist darauf hin, dass die Berechtigung für App-Benachrichtigungen im Google Chrome-/ bzw. Safari-Browser deaktiviert ist. Um wieder Push-Benachrichtigungen von der Therapeuten- bzw. Patienten-App erhalten zu können, muss der Regler im Google Chrome-/ bzw. Safari-Browser aktiviert werden.

## **Google Chrome (Android-Gerät)**

| ← Einstellungen            | 0 |
|----------------------------|---|
| Grundeinstellungen         |   |
| Suchmaschine<br>Google     |   |
| Passwortmanager            |   |
| Zahlungsmethoden           |   |
| Adressen                   |   |
| Datenschutz und Sicherheit |   |
| Sicherheitscheck           |   |
| Benachrichtigungen         |   |
| Benachrichtigungen öffne   | n |

Öffnen Sie Ihren Google Chrome-Browser und tippen Sie oben rechts auf das **Drei-Punkte-Menü**.

Wählen Sie hier **Einstellungen**.

In den Grundeinstellungen finden Sie nun wie im Bild dargestellt die Option **Benachrichtigungen**.

Scrollen Sie nun ganz nach unten und überprüfen Sie, ob die Website-Benachrichtigungen aktiv sind. Holen Sie dies gegebenenfalls nach.

Setzen Sie dann ein Häkchen bei dem Link, der zur Webseite der Therapeuten- bzw. Patienten-App führt.

| WEBSITES           |  |
|--------------------|--|
| Show notifications |  |
| epikur-online.de   |  |
| epikur-portal.de   |  |

Benachrichtigung aktivieren

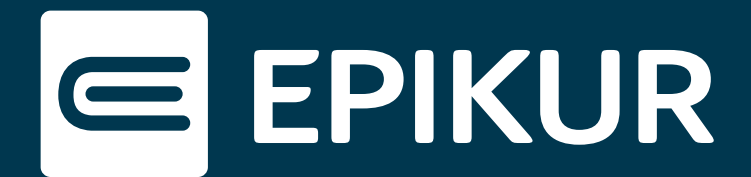

## Safari (Apple-Gerät)

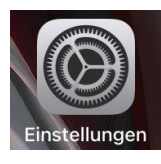

Rufen Sie die Einstellungen Ihres Geräts auf und gehen Sie zu der Option **Mitteilungen**.

Einstellungen

In **Mittelungen** befindet sich ein App-Symbol der Therapeuten- bzw. Patienten-App.

Öffnen Sie das Symbol und aktivieren Sie den Schieberegler bei "Mitteilungen erlauben".

Auch die App-Hinweise sollten mindestens im Banner angezeigt werden, um Push-Benachrichtigungen aktiv einzublenden.

| Kitteilungen             | Epikur       |            |
|--------------------------|--------------|------------|
| Mitteilungen e           | rlauben      |            |
| HINWEISE                 |              |            |
| 09:41<br>Sperrbildschirm | Mitteilungen | Banner     |
| <b>Ø</b>                 |              | Ø          |
| Bannerstil               |              | Temporär > |
| Töne                     |              |            |
| Kennzeichen              |              |            |

Mitteilungen erlauben